## Southwark Tigers RFC – Membership

1. Access the Home page and select

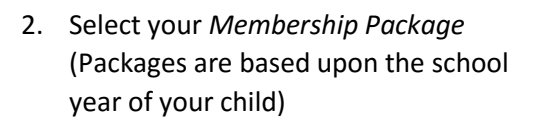

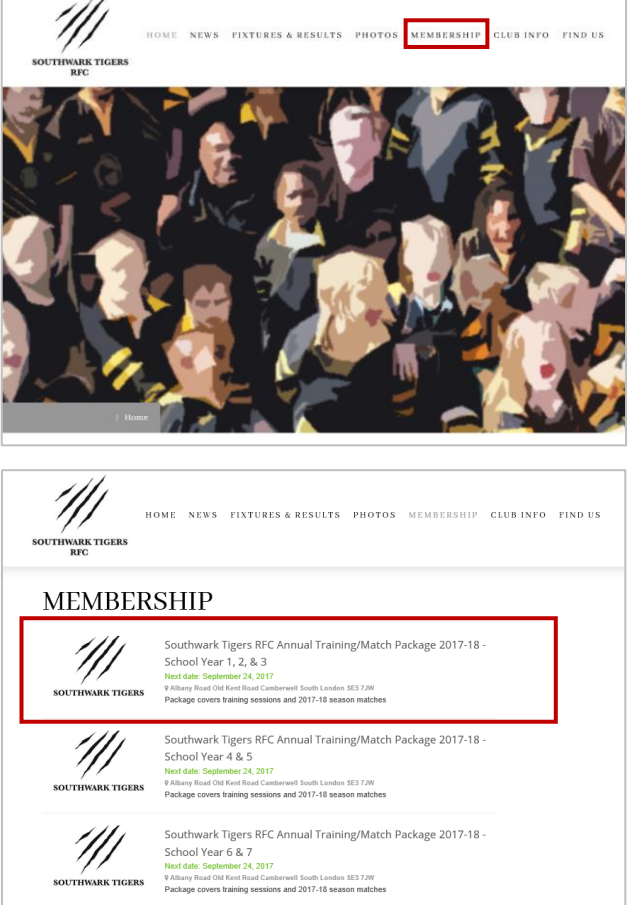

3. Review the details of the selected *Membership Package* and then select *Book Now* 

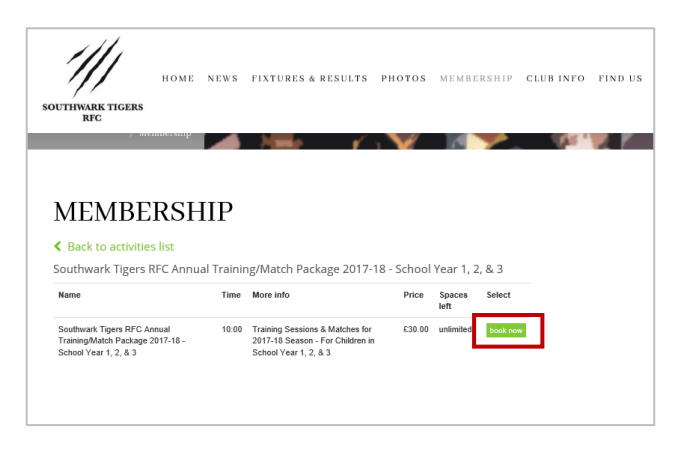

Southwark Tigers RFC Annual Training/Match Package 2017-18

mberwell South London SE3 7JW ons and 2017-18 season matches

School Year 8 & 9 Next date: September 24, 2017 Albany Road Old Kent Road Camb Package covers training session 4. Select Continue with Order

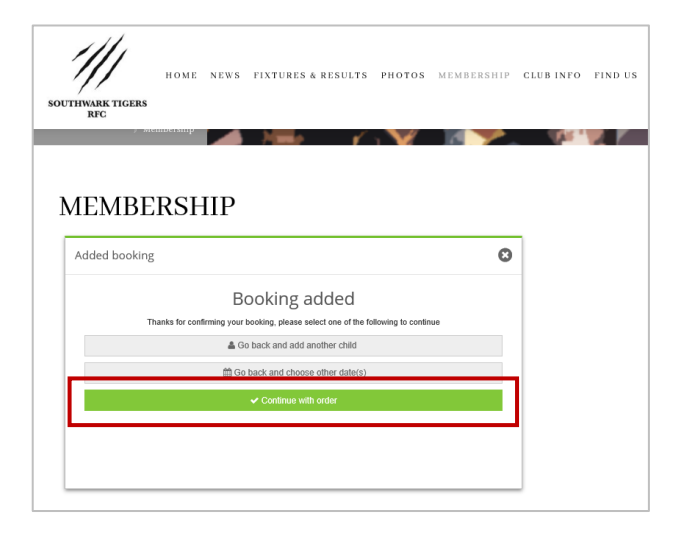

5. Once you are happy with your order select *Continue* 

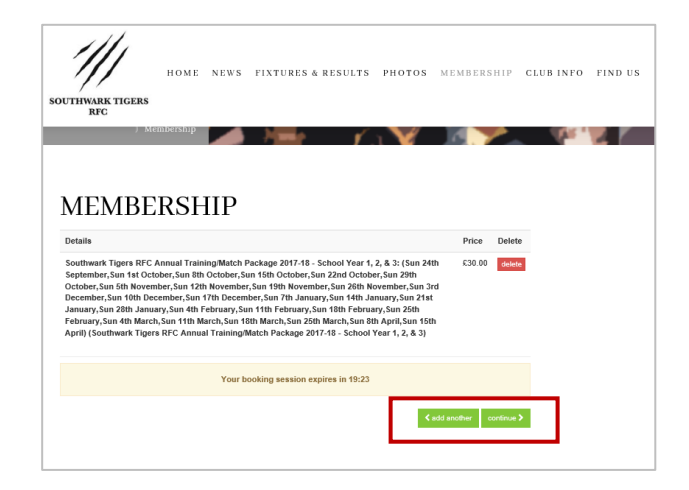

- 6. If you are a *New User,* please complete the required information and then select *Register for a New Account* 
  - First Name
  - Last Name
  - Email Address
  - Username
  - Password
- If you are an Existing User select the Existing User tab and enter your Username and Password and select Login

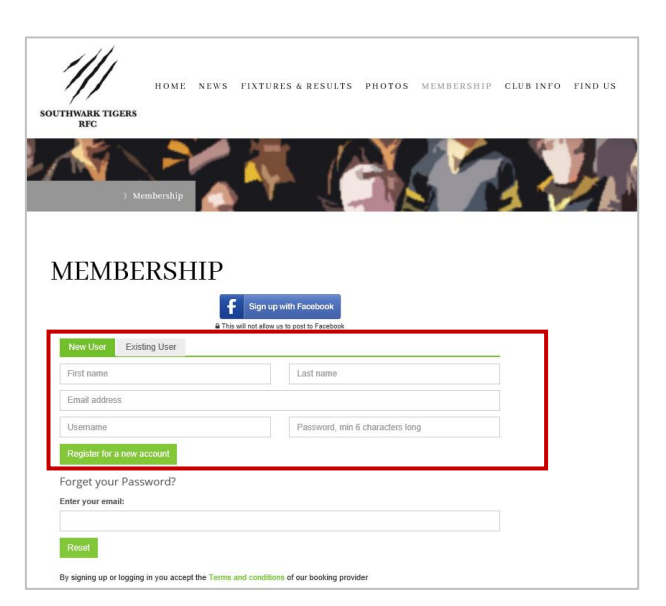

8. Enter your contact telephone number and select *Continue* 

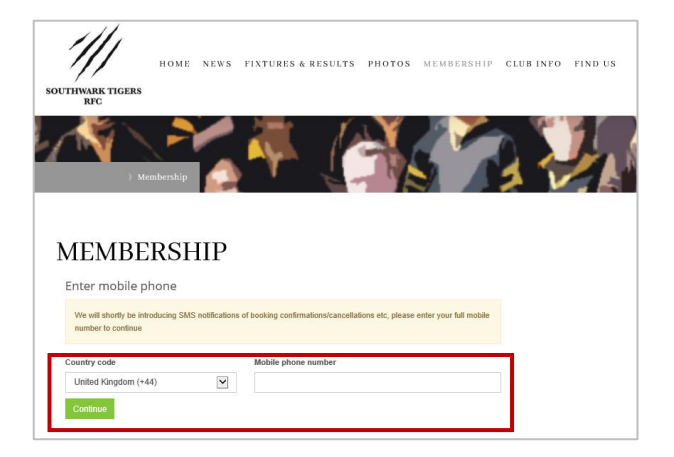

 Complete the *Membership* Registration Questions and then select Add Child

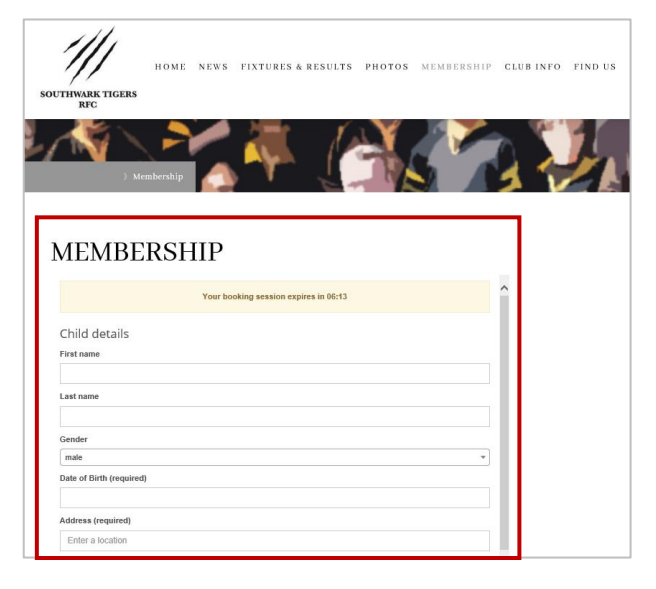

10. Select Continue with Booking

| SOUT | HWARK TIGERS                          | номе       | NEWS | FIXTURES & F | RESULTS   | рнотоз          | MEMBERSHIP            | CLUB INFO | FIND US |
|------|---------------------------------------|------------|------|--------------|-----------|-----------------|-----------------------|-----------|---------|
| Ν    | IEMBE                                 | RSH        | IIP  |              |           |                 |                       |           |         |
|      | Your booking session expires in 02:57 |            |      |              |           |                 |                       |           |         |
|      | Children addec                        | d to booki | ng   |              |           |                 |                       |           |         |
|      | Name                                  |            |      | Actions      |           |                 |                       |           |         |
|      | Thomas Brown                          |            |      |              | check/upd | ate details rem | ove from this booking |           |         |
|      |                                       |            |      |              |           |                 |                       |           |         |
|      | Continue with booking                 |            |      |              |           |                 |                       |           |         |
|      | Add another child<br>Go back to cart  |            |      |              |           |                 |                       |           |         |
|      |                                       |            |      |              |           |                 |                       |           |         |
|      |                                       |            |      |              |           |                 |                       |           |         |

11. Select the tick box and then select *Proceed with Payment* 

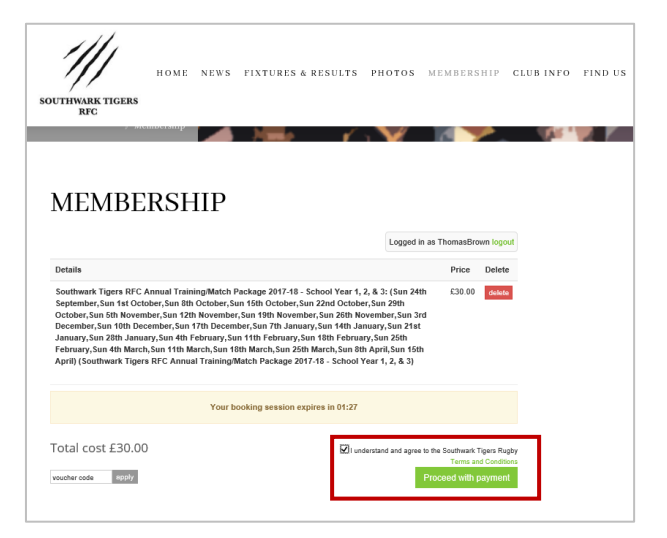

12. Enter your payment details and select *Submit* 

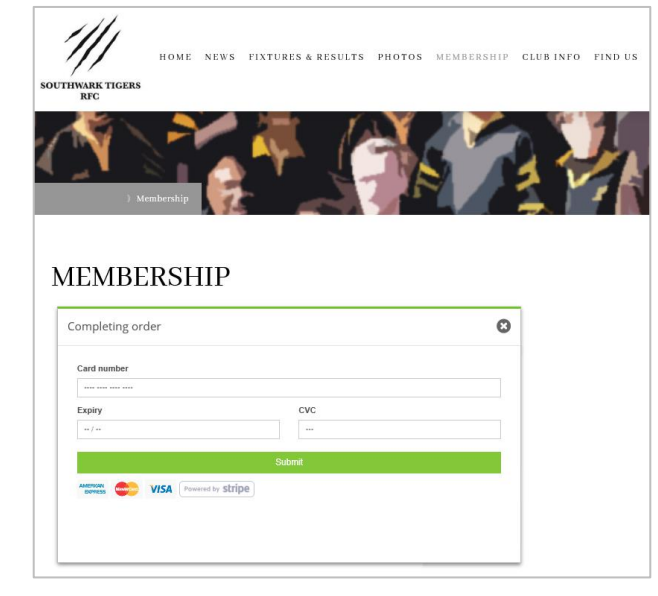